## OLGA

## **Installation Instructions**

Intended audience:End users and/or IT professionalsScope:WindowsInstallation time:3-4 minutes

## Step 1 – Download and Install

- 1. Click the following link to download the OLGA installation file: <u>https://apps.jastworks.com.au/wyatt/static/OLGA.zip</u>
- 2. Unzip the downloaded file to a folder of your choice. On a Windows computer this could be the folder "C:\Program Files".

## Step 2 – Run OLGA

- 1. To run OLGA, navigate to the installation folder you created in Step 1 and double click the file OLGA.exe.
- 2. If you wish, you can also create a shortcut to the executable file (OLGA.exe) and place it on your desktop.

For technical support please contact The Wyatt Trust on: Email: <u>admin@wyatt.org.au</u> Telephone: 08 8224 0074